Movement is Life<sup>™</sup> Shared Decision Making Tool

# User Guide

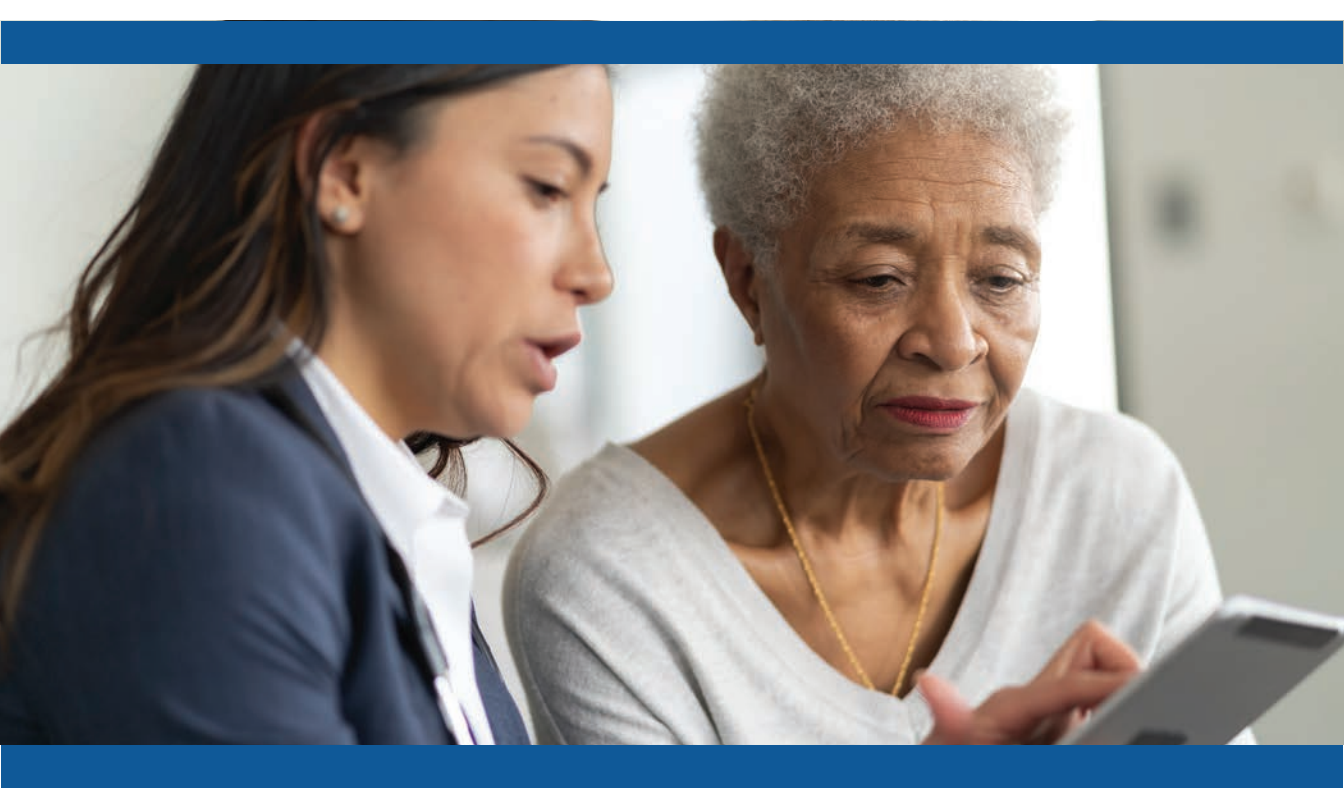

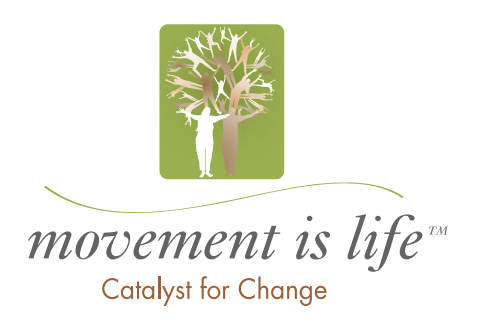

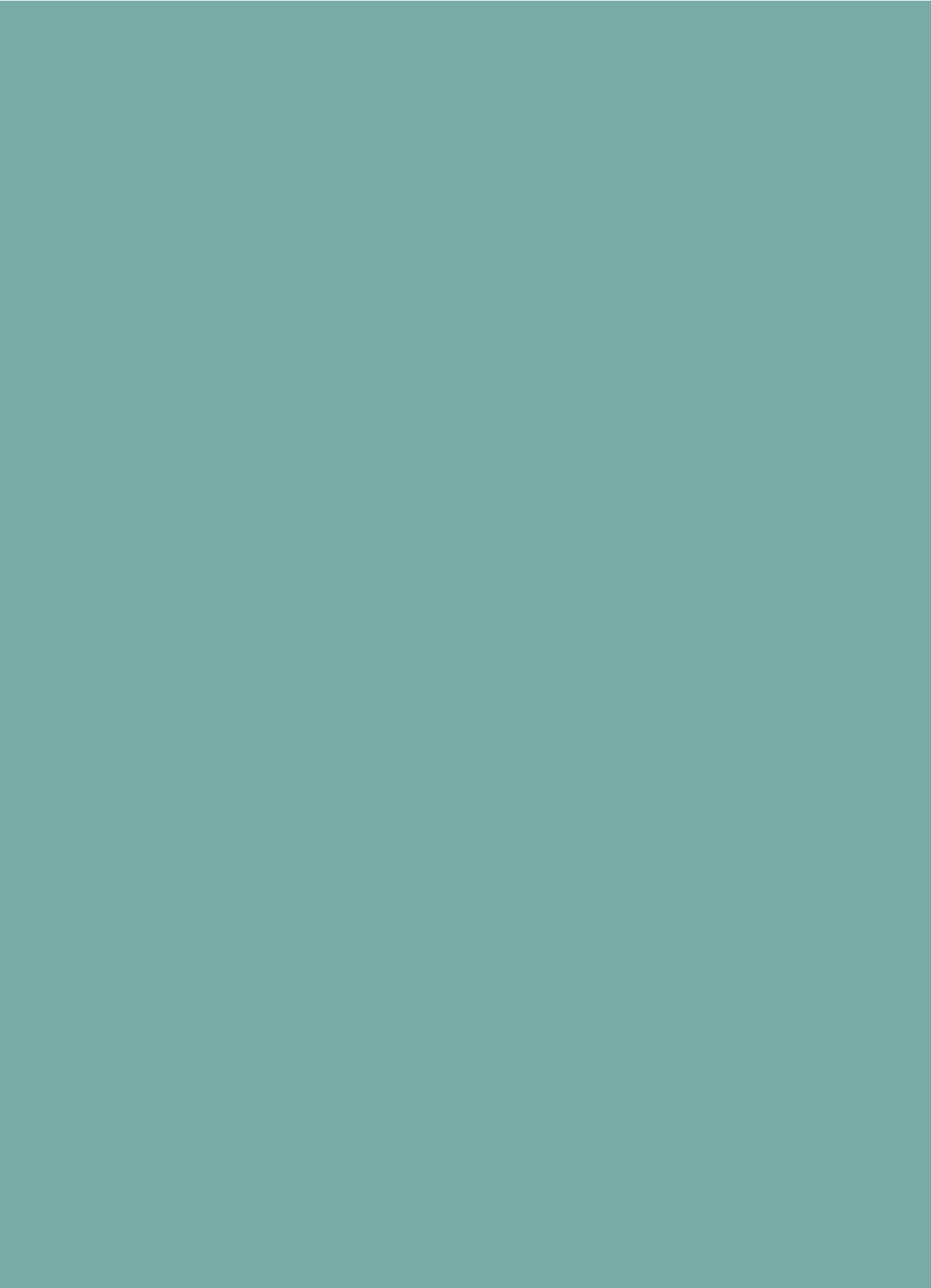

### **Prior to Using**

#### 1. Enable pop ups on your browser

This varies by browser, but generally involves changing the settings or advanced settings to unselect "Do not allow any site to show pop ups". You can do this by website, enabling pop ups for this site only. The link below gives directions by type of browser. https:// www.isc.upenn.edu/how to/configuring your web browser allow pop windows.

### Where do I find the program?

URL

http://apps-movementislifecaucus.com/pe

#### Users need to register the first time they use the site.

Registration will trigger an email with the link to the program input page

#### **One-Time Registration Form**

#### **Request Access**

Thank you! Registering with this website will provide you access to the Movement is Life<sup>™</sup> Shared Decision support tool for patients with chronic knee pain that is likely knee osteoarthritis. This one page framework was designed to support a discussion with patients. Please take a moment to tell us a bit about yourself so we can quickly provide you with the materials you need.

#### Information Fields To Complete:

- Name, email address, institution, city, state, zip code
- Are you a healthcare provider? (yes, no)
- What type of healthcare provider? (dropdown)
- · Links to patient encounter video and user guide
- Attestation "I have viewed the training materials and will use the tool as directed."
- Terms of Use / User Agreement

#### **User Agreement**

In order to access the Movement is Life<sup>™</sup> Shared Decision Making support tool, we ask that you agree to the terms of use. By agreeing, you will become a registered user and may access the tool directly in the future. For information on our privacy practices, see the Zimmer Biomet Privacy Policy

I Agree

#### **Next Steps**

- Once registered, you will receive an email with a program link.
- Please save this link.
- If you lose the link, you can enter your email address and click on "lost email link" to have new email generated.

### Step-by-step Input Information

The Program opens to the Input Page

Please complete the form as instructed below.

In case you would like to refresh on a typical patient encounter, please click the link to the demonstration on the top right of the input form.

|    | Patient Shared De                                                                                                    | ecision Making Tool                                                                                                    |                                                                                                    | Log Out                                                      |
|----|----------------------------------------------------------------------------------------------------|----------------------------------------------------------------------------------------------------|----------------------------------------------------------------------------------------------------|--------------------------------------------------------------|
| a/ | Input Form.<br>This program requires that pop<br>Fill in the Patient information                                                                                                    | -up windows are enabled on your browser. Please refer t<br>ation                                                                                                    | o the user manual if you are unsure how to enable pop-u                                                                                                    | ps.                                                          |
|    | Clinical Site Please select the treatment p recommendation for this pati For comparison purposes, pl alternative for this patient Gender 1. Please enter your institution consistently us | athway that is a sest to the treatment<br>ent from the plancian<br>ease select at a nent pathway that is the most like<br><u>Male and ale</u><br>the name of a le<br>the name of a specific<br>the this name a specific | Patient# Increase Activity, Weight Loss, OTC medication IV Physical Therapy, Unloader Brace, Rx patient number will automatica crease sequentially for each pati ic site. It is unrelated to other pa | Ily populate. This<br>ent entered for a<br>tient numbers and |
|    | for all patients.                                                                                                    | function                                                                                                    | ons as a counter. You cannot ent                                                                                                    | er anything here.                                            |
| e/ | Input Form.<br>This program requires that pop<br>Fill in the Patient information                                                                                                    | -up windows are enabled on your browser. Please refer t<br>ation                                                                                                    | o the user manual if you are unsure how to enable pop-u                                                                                                    | ps.                                                          |
|    | Clinical Site                                                                                                    |                                                                                                    | Patient#                                                                                                    |                                                              |
|    | Please select the treatment p<br>recommendation for this pati                                                                                                    | athway that is closest to the treatment<br>ent from the physician                                                                                                    | Increase Activity, Weight Loss, OTC medication                                                                                                    | •                                                            |
|    | For comparison purposes, pl<br>alternative for this patient                                                                                                    | lease select a treatment pathway that is the most like                                                                                                    | Physical Therapy, Unloader Brace, Rx                                                                                                    | ·                                                            |
|    | Gender                                                                                                    | ○ Male ○ Female                                                                                                    |                                                                                                    |                                                              |

3. Choose a clinical treatment pathway; the program automatically compares the chosen treatment pathways to a "Do Nothing" pathway. 4. Choose a second, alternative clinical treatment pathway for comparison.

## **Treatment Pathway Choices**

"Do Nothing" is hard programmed into the Shared Decision Making tool;

It is the comparator for the two recommended pathways.

The treatments listed below are over a 6 year timeframe.

| N<br>e                                                                                       | Most patients will be in the<br>early OA stage. |
|----------------------------------------------------------------------------------------------|-------------------------------------------------|
| Treatment Pathway                                                                            |                                                 |
| Increase activity, weight loss, OTC Medication                                               | Earlier OA                                      |
| Increase activity, unloader brace, prescription pain medication                              | Earlier OA                                      |
| Physical therapy, unloader brace, prescription pain medication                               | Earlier OA                                      |
| Corticosteroid injections, unloader brace, prescription pain medication                      | Earlier OA                                      |
| Physical therapy, corticosteroid injections, NSAIDS                                          | Earlier OA                                      |
| Corticosteroid injections, physical therapy, prescription pain medication,<br>TKA at 2 years | Later stage OA                                  |
| Corticosteroid injections, physical therapy, prescription pain medication,<br>TKA at 4 years | Later stage OA                                  |
| Physical therapy, corticosteroid injections or hyaluronic acid injections, NS                | AIDS Later stage OA                             |

#### Recommendations

- If the patient is overweight or obese, select the weight loss option.
- The goal is to include realistic options for each individual patient. Most of the time, those will be in the "earlier OA (osteoarthritis)" category or the first five pathways. This is to help the patient understand their options and that their choices have an impact on their health outcomes.
- If you need guidance, please see the video for an example of how to begin the patient provider discussion.

#### **Continue Input**

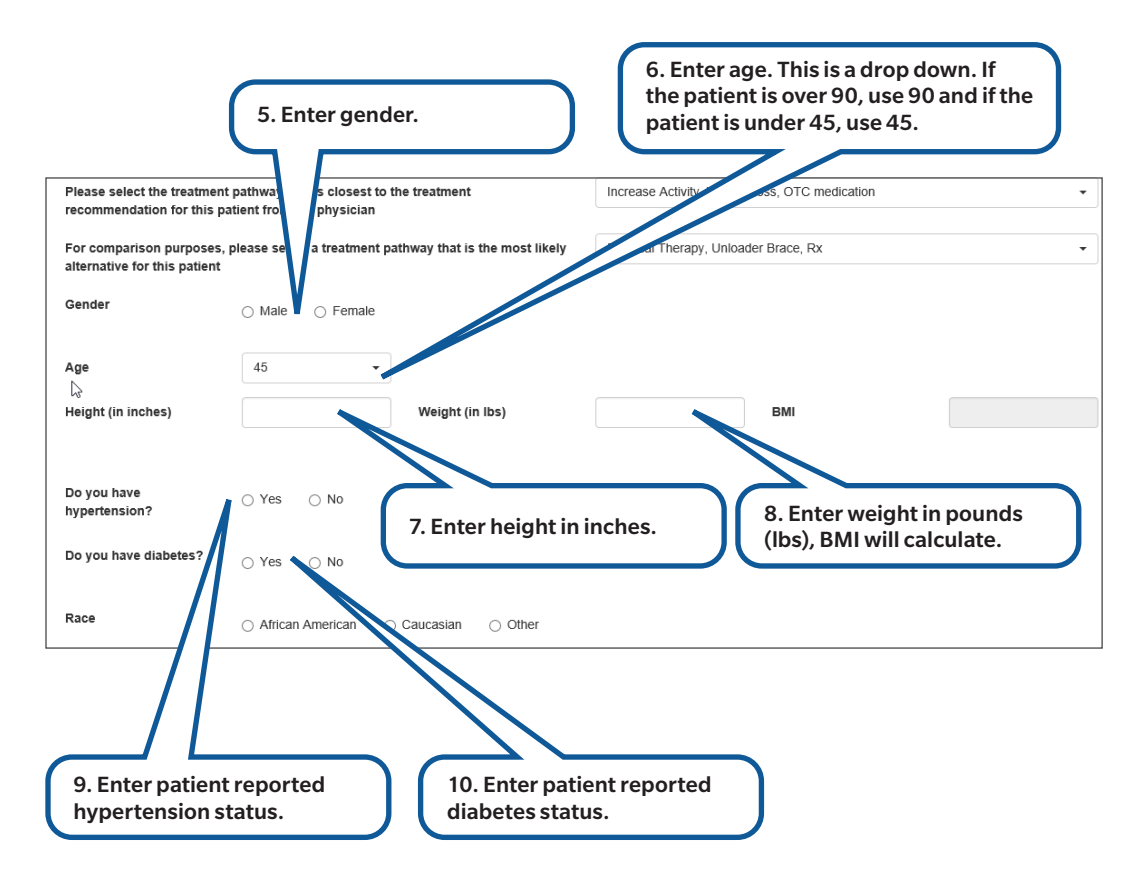

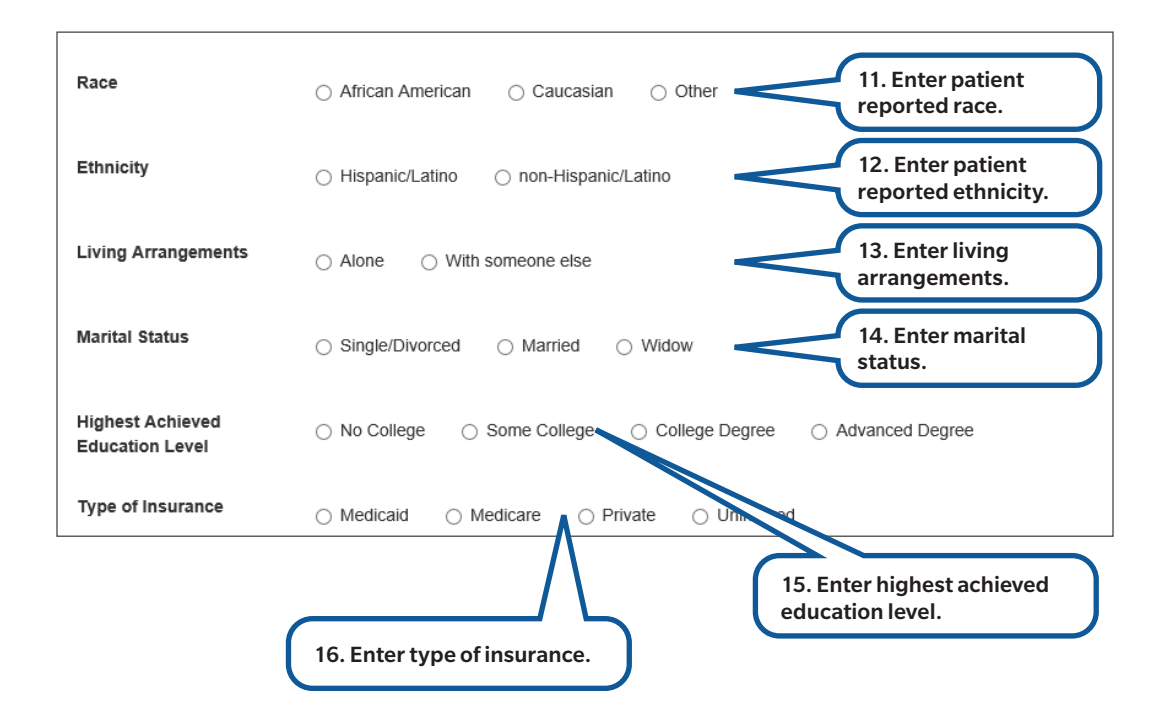

#### Patient Reported Pain and Activity Level (Today)

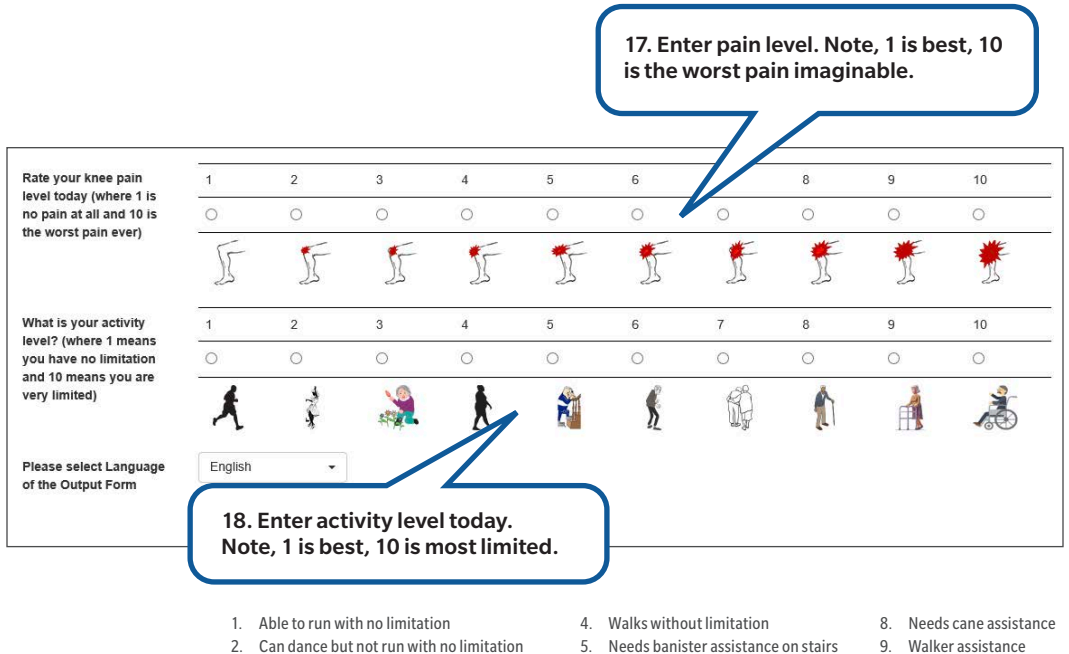

- 3. Gardening, bending and other light exercise, but limited in previous
- 6. Shuffling gait when walking 7. Needs occasional assistance to walk
- 10. Wheelchair assist

#### Select Language for SDM Tool Generation

| Please select Language<br>of the Output Form | English •<br>English<br>Spanish<br>Both | 19. Select the language for the<br>SDM tool generation. Print to pdf<br>so that you have the patient SDM<br>tool saved, then print a hard<br>copy for the patient discussion<br>and for the patient to take home. |
|----------------------------------------------|-----------------------------------------|----------------------------------------------------------------------------------------------------|
| Please select Language B of the Output Form  | oth 🔹                                   |                                                                                                    |
| s                                            | ubmit                                   | 20. Click "Submit".                                                                                                    |

### **Output Page**

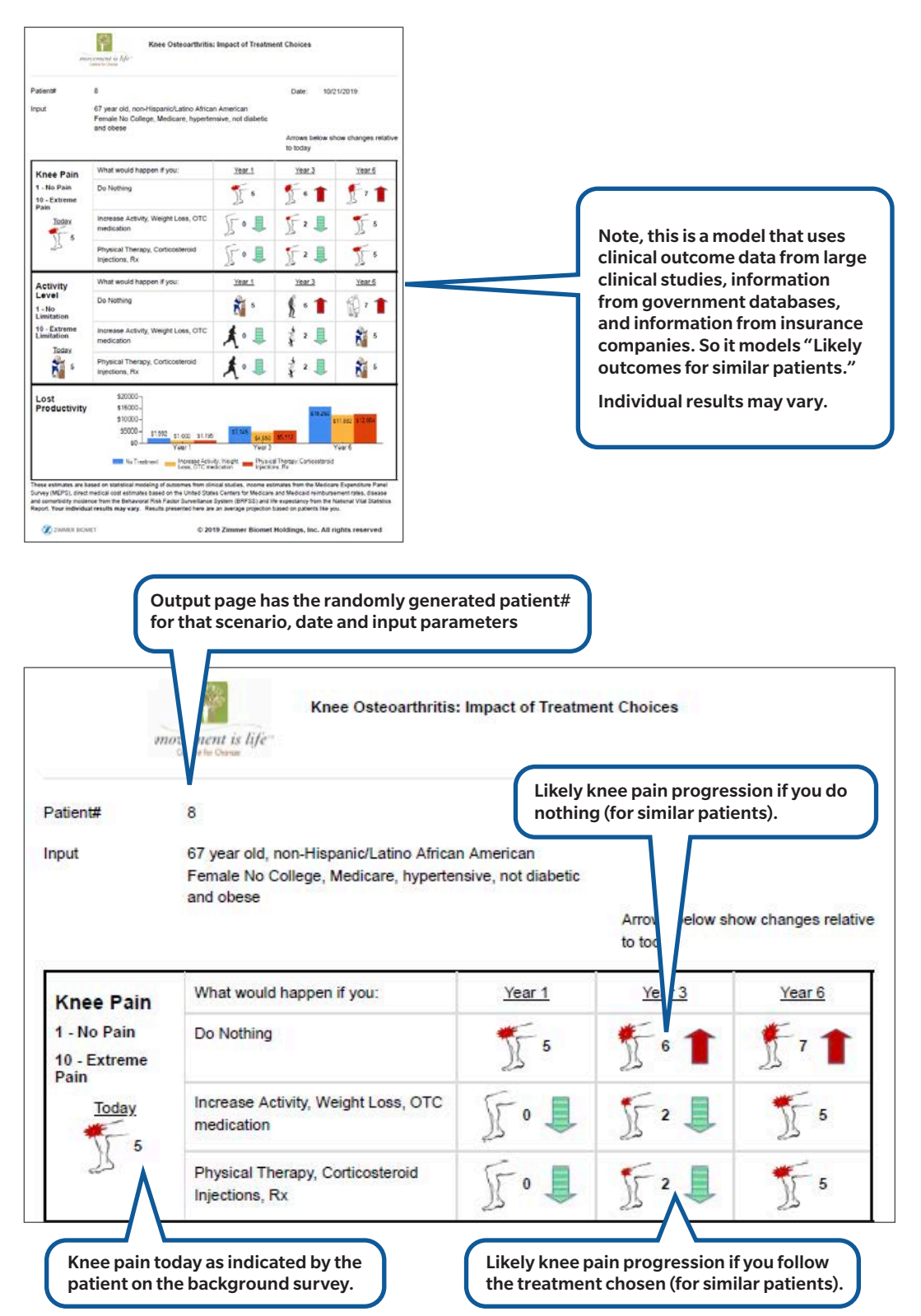

# **Activity Level**

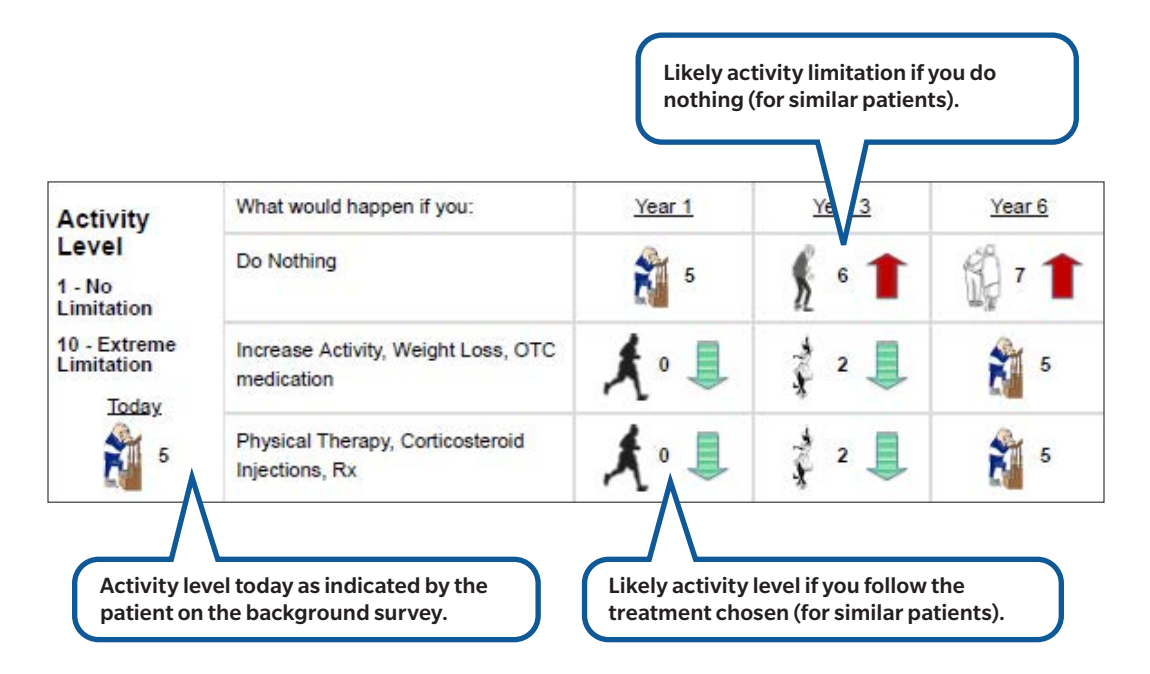

New Concept: **Decreased productivity** means you are not as active, not as effective, may not get the promotions and bonuses if you are still working and either lose income or increases expenses.

These are average, modeled outcomes for patients similar to you.

Please advise patients that these are average, modeled outcomes for patients similar to you had documented economic impact including more out of pocket supplemental costs and losses due to days off.

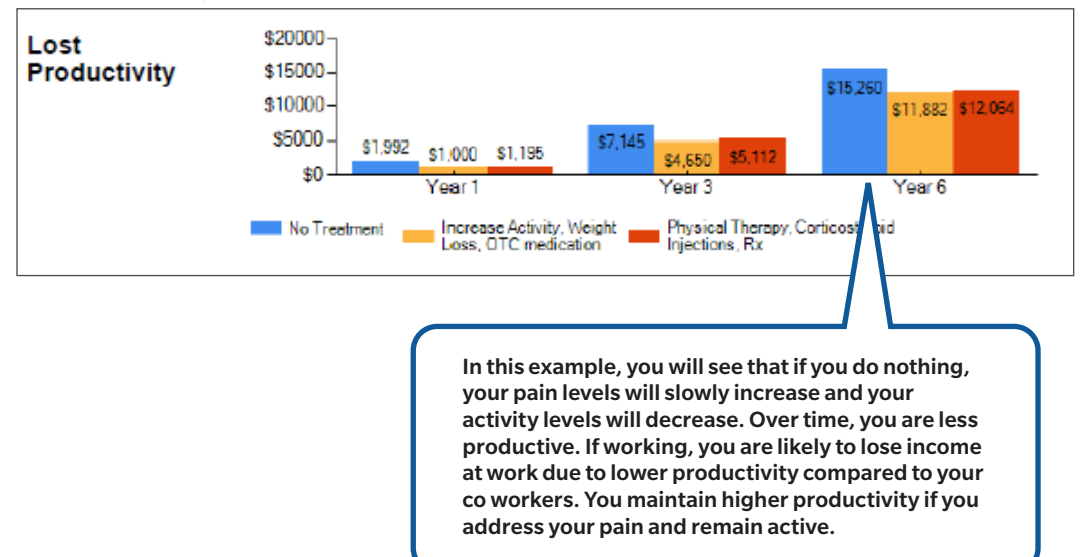

## **Potential Error Messages Missing Fields**

Example missing information will result in an error message like that below.

| Patient Shared Decision Making Tool                                                                                                    |        |  |  |                                                                                                    |           |  |
|----------------------------------------------------------------------------------------------------|--------|--|--|----------------------------------------------------------------------------------------------------|-----------|--|
| Input Form.                                                                                                    |        |  |  |                                                                                                    |           |  |
| Fill in the Patient inform                                                                                                    | nation |  |  |                                                                                                    |           |  |
| The gender field is req                                                                                                    | uired. |  |  |                                                                                                    |           |  |
| <ul> <li>The height field is required.</li> <li>The weight field is required.</li> <li>The do you have hypertension field is required.</li> <li>The do you have diabetes field is required.</li> <li>The race field is required.</li> <li>The ethnicity field is required.</li> <li>The living arrangements field is required.</li> </ul> |        |  |  |                                                                                                    |           |  |
|                                                                                                    |        |  |  | <ul> <li>The maritial status field is required.</li> <li>The highest achieved education level field is required.</li> </ul>   |           |  |
|                                                                                                    |        |  |  | <ul> <li>The highest achieved education level field is required.</li> <li>The type of insurance field is required.</li> </ul> |           |  |
|                                                                                                    |        |  |  | Clinical Site#                                                                                                    |           |  |
|                                                                                                    |        |  |  | Clinical Site#                                                                                                    | Anne_LEST |  |

### **Contact Information**

SharedDecision@movementislifecaucus.com

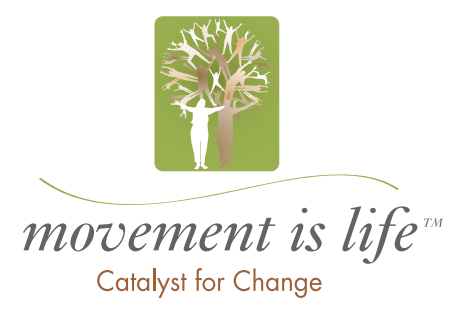

3109.1-US-en-REV0520